## Setting-up your NEW online account

1. Click on "NEW USERS: CLICK HERE TO REGISTER"

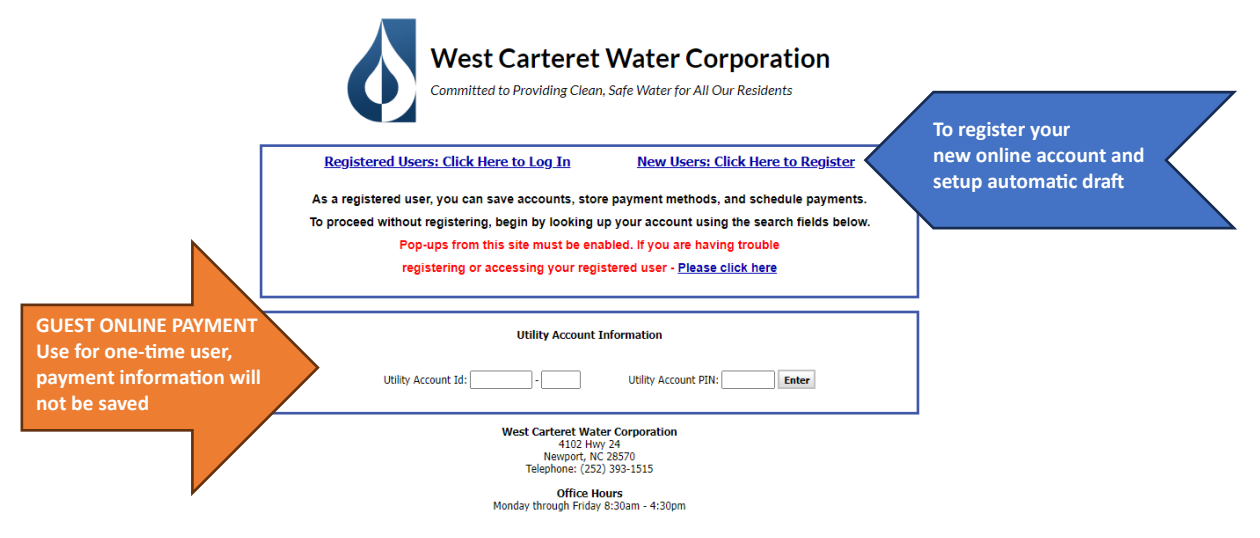

- 2. When creating your account, enter your email address.
- 3. Click continue.

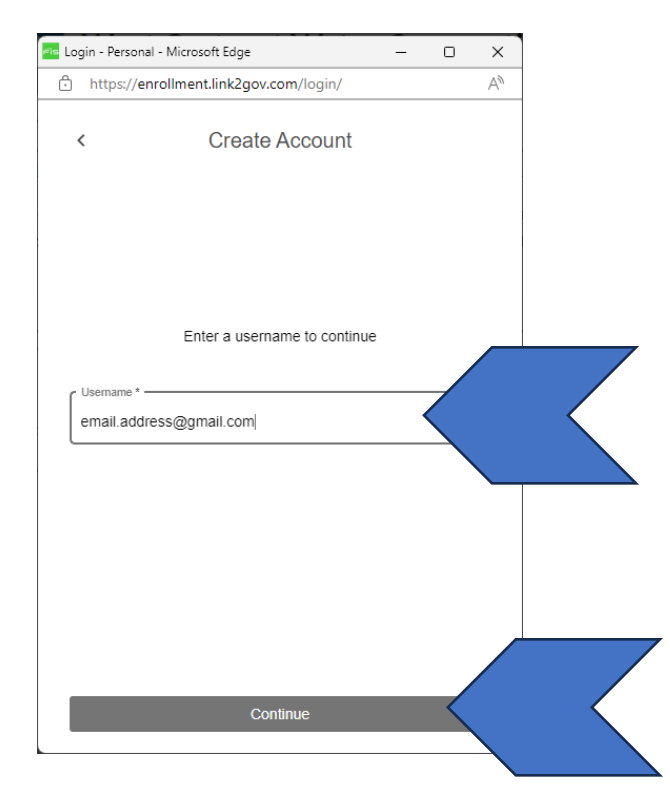

4. A pop-up will ask for a six-digit code.

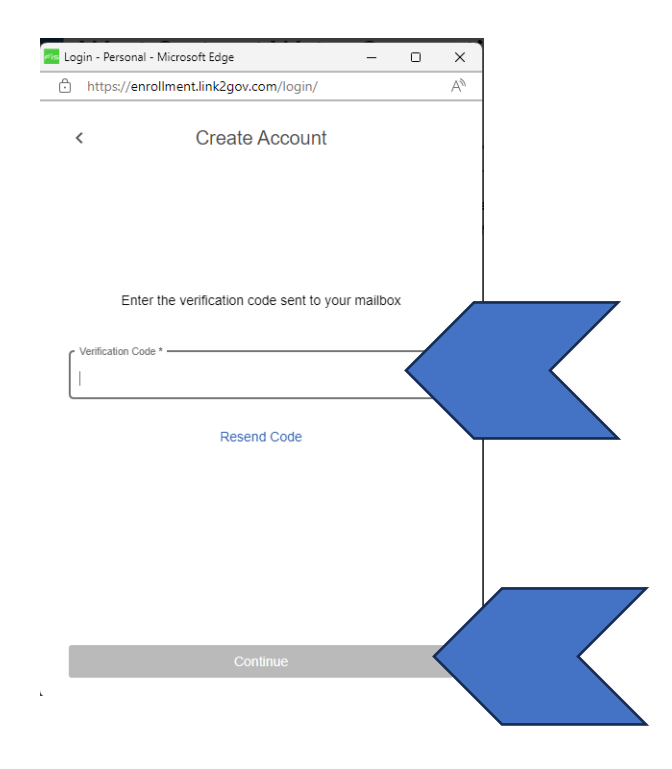

5. You will receive an email with a six-digit code to enter into the next step. The email will look like the one below.

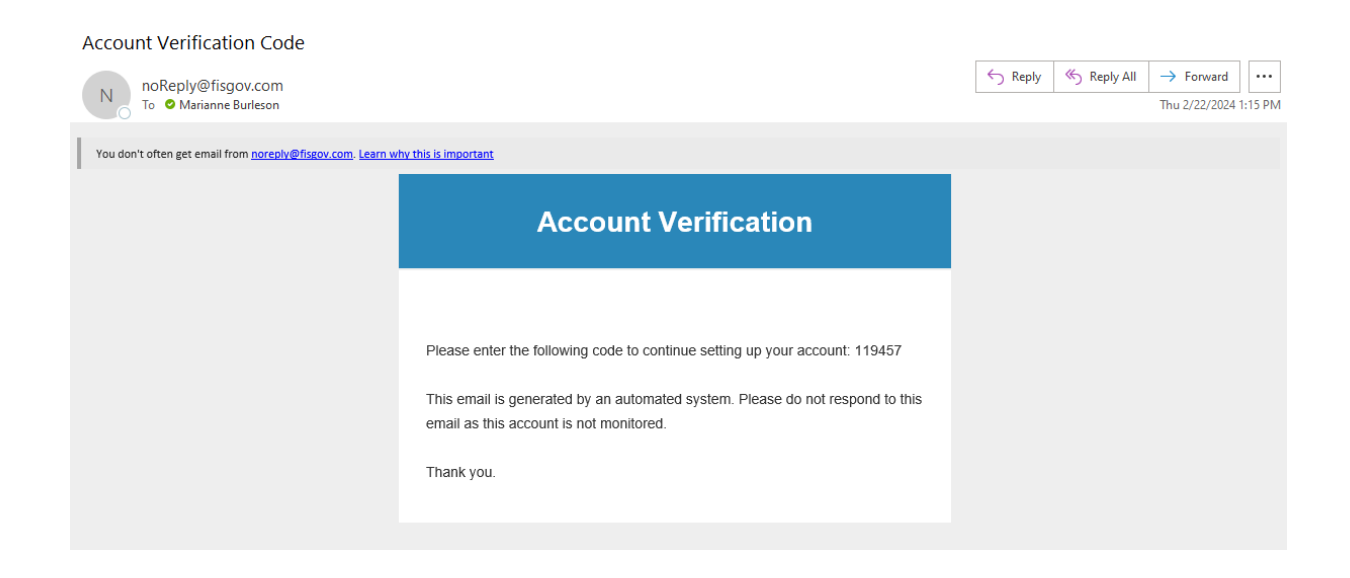

6. Enter the code in the field provided and click continue.

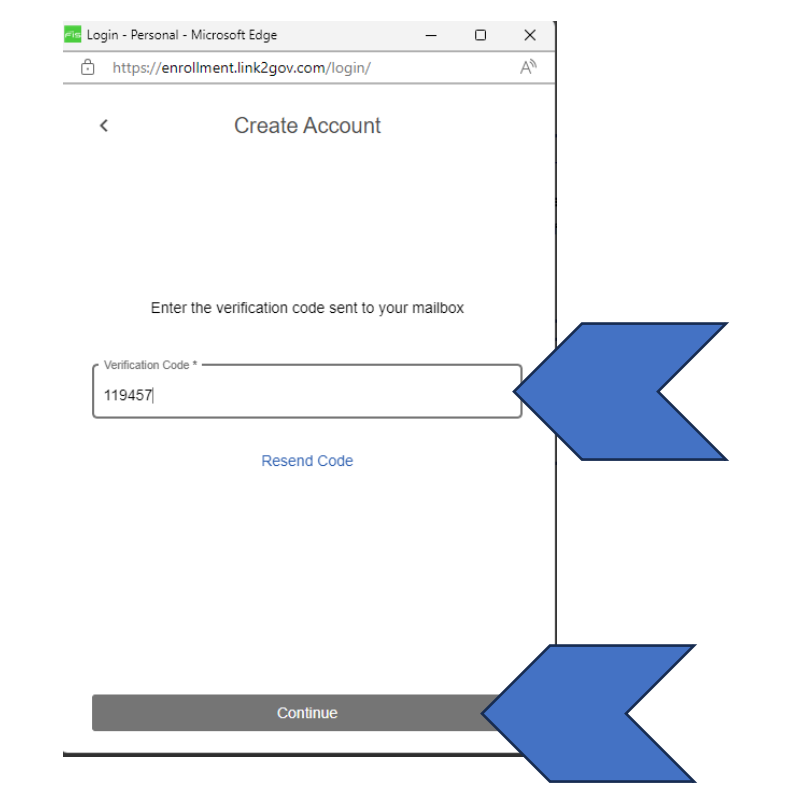

7. In the Create Account window, enter your name, phone number and password. Click Create.

| gin - Persona                                     | ii - iviicrosoft Edge                                       |                       | _             | U  | ×  |
|---------------------------------------------------|-------------------------------------------------------------|-----------------------|---------------|----|----|
| https://er                                        | nrollment.link2gov                                          | .com/login/           |               | P  | A» |
| <                                                 | Create                                                      | Account               |               |    |    |
| Username                                          |                                                             |                       |               |    |    |
| marianne.t                                        | ourleson@wcwc.b                                             | IZ                    |               |    |    |
| First Name *                                      |                                                             | Last Name *           |               |    |    |
| Your First I                                      | Name                                                        | Last Name             |               |    |    |
| Phone Numbe                                       | er *<br>38                                                  |                       |               |    |    |
| Phone Numbe<br>Password *                         | er should be 10-17 digits                                   | long and include a va | lid area cod  | e  |    |
|                                                   |                                                             | Confirm Pa            | ssword *      |    |    |
| Use 8 or more<br>mix of upper-o<br>letters, numbe | e characters with a<br>case and lower-case<br>irs & symbols | Confirm Passw         | ord is requir | ed |    |
|                                                   |                                                             |                       |               |    |    |
|                                                   | ~                                                           |                       |               |    |    |
|                                                   |                                                             | reate                 |               |    |    |

## 8. An email will be sent that an account has been created.

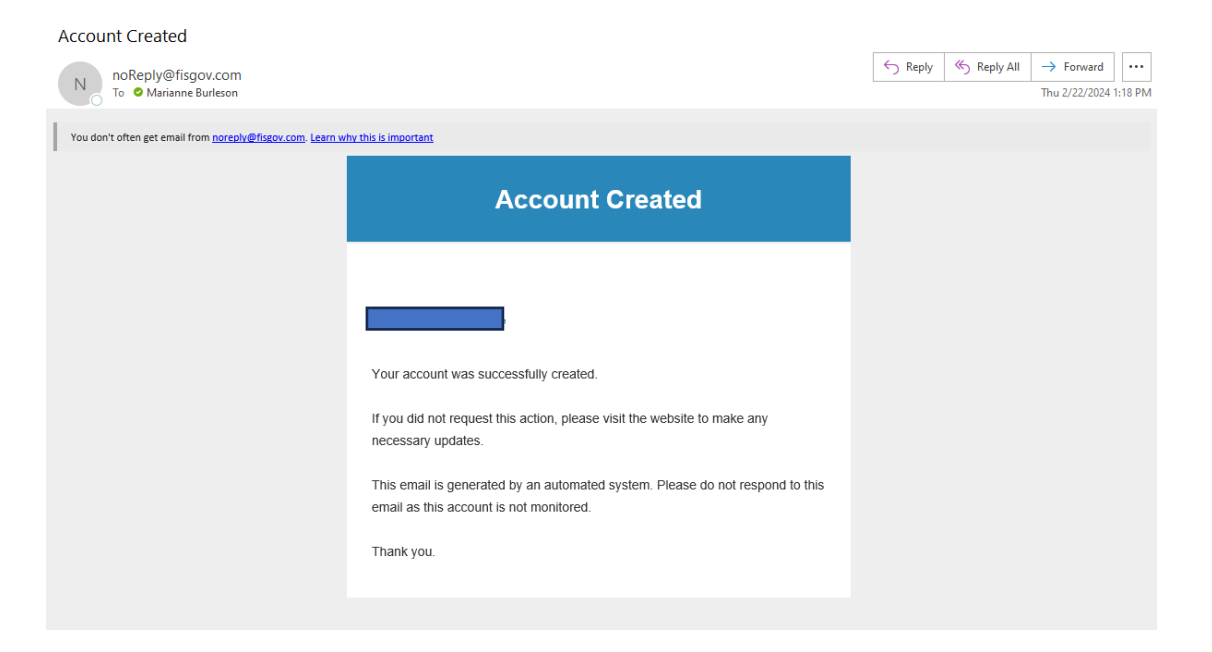

9. The sign in window will come back up, you will need to enter your login information and password again.

| 🔤 Login - Pers | onal - Microsoft Edge            | -   | 0 |   |
|----------------|----------------------------------|-----|---|---|
| 🕆 https:/      | //enrollment.link2gov.com/login/ |     | P |   |
|                |                                  |     |   |   |
|                | Sign In                          |     |   |   |
|                |                                  |     |   |   |
|                |                                  |     |   |   |
|                |                                  |     |   |   |
|                |                                  |     |   |   |
| ( Username     | ;*                               |     |   | _ |
| YourEm         | ailAddress@XXXXXXX.com           |     |   |   |
|                |                                  |     |   |   |
| Password       | *                                |     |   |   |
|                |                                  |     |   |   |
|                | Freedow Usersen of Breedow       |     |   |   |
|                | Forgot your Username of Passwor  | u ? |   |   |
|                |                                  |     |   |   |
|                |                                  |     |   |   |
|                |                                  |     |   |   |
|                |                                  |     |   |   |
|                | Sign In                          |     |   |   |

Create Account

10. Enter the Account Id and Pin number you received in the mail or on your bill.

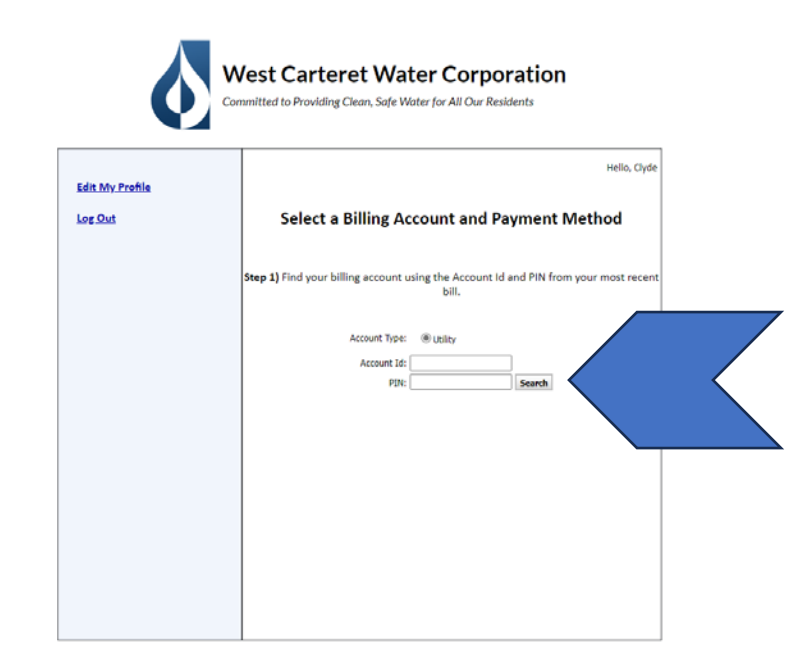

11. Click Search once entering the information.

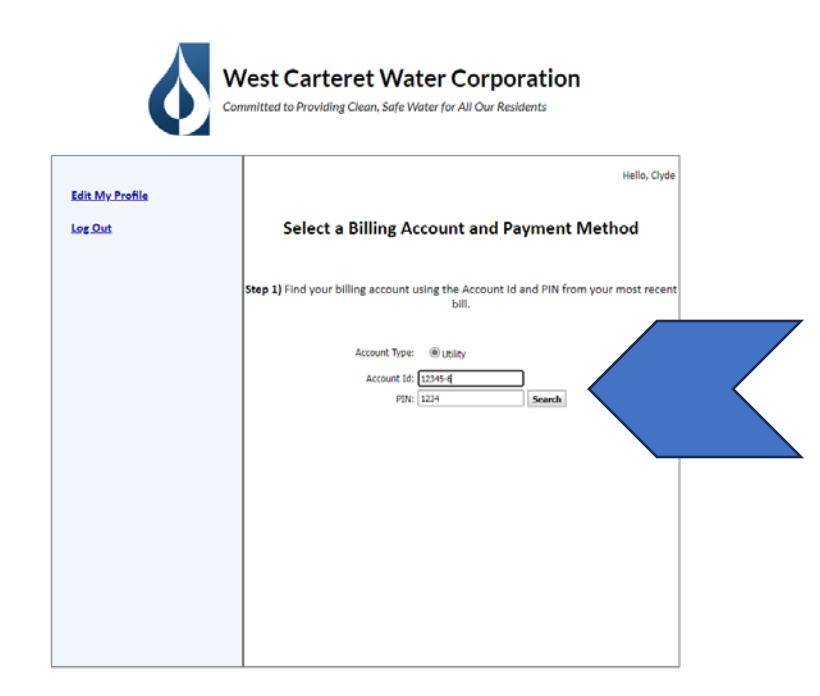

12. Verify your account information and check the box on the left. Click Save Selected Account(s).

|     |                         | Select your account(s) | from the list below using the check boxes on | the left, and click Save   |
|-----|-------------------------|------------------------|----------------------------------------------|----------------------------|
|     | Account Type<br>Utility | Account Id<br>2078-0   | Name                                         | Address<br>2311 HIGHWAY 24 |
| Sav | ve Selected Accou       | nt(s) Close            |                                              |                            |

13. You can add another account by completing the same process or Go to Step 2: Payment Methods.

| Save                      | e Accounts                                                   |                                                                                                    |
|---------------------------|--------------------------------------------------------------|----------------------------------------------------------------------------------------------------|
| The selected accounts h   | ave been linked to your login.                               |                                                                                                    |
| Search for Other Accounts | Go to Step 2: Payment Methods                                |                                                                                                    |
|                           |                                                              |                                                                                                    |
|                           | Save<br>The selected accounts h<br>Search for Other Accounts | Save Accounts The selected accounts have been linked to your login. Search for Other Accounts Go to Step 2: Payment Methods |

14. Another pop-up window will prompt you to setup a payment method.

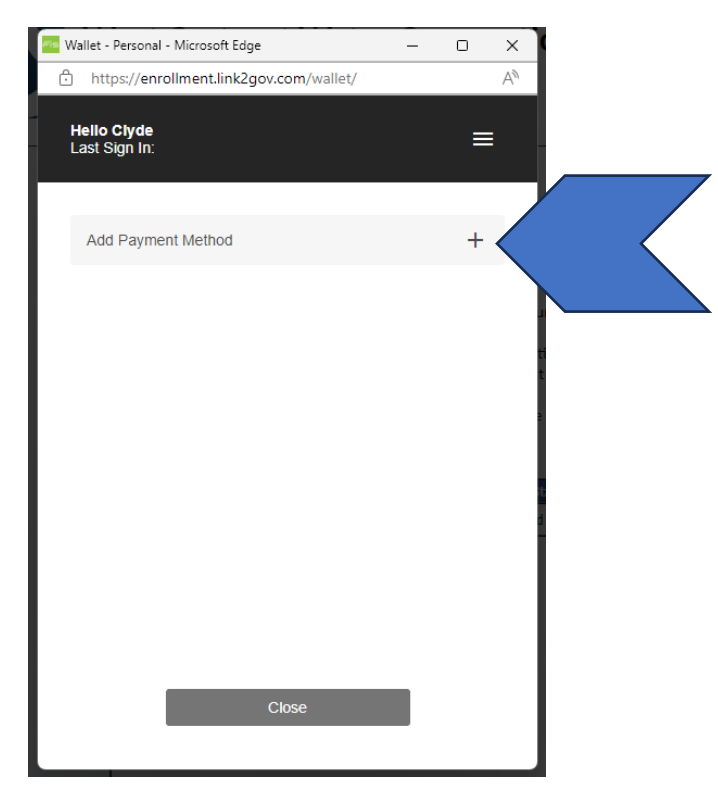

- 15. Choose if you are setting up credit card draft or bank draft options.
  - a. If bank draft, enter your information and click the pencil icon to enter your billing information or

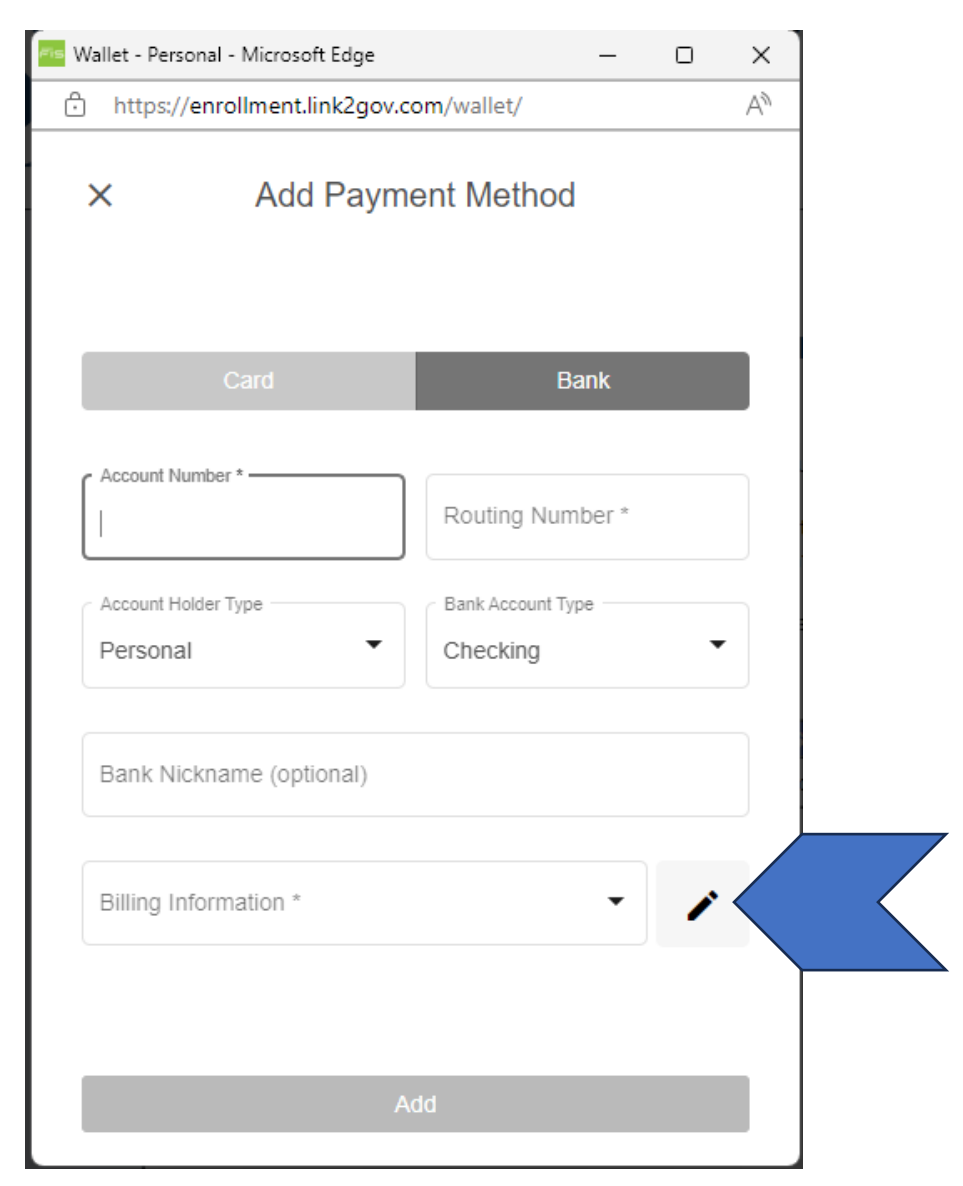

b. Enter the Credit card draft information and click the pencil icon to enter your billing information.

| 🚾 Wallet - Personal - Microsoft Edge |              | _     |   | ×         |  |
|--------------------------------------|--------------|-------|---|-----------|--|
| https://enrollment.link2gov.co       | om/wallet/   |       |   | A»        |  |
| X Add Payme                          | ent Methoo   | 1     |   |           |  |
| Card                                 | E            | lank  |   |           |  |
| Card Number *                        |              |       |   | ]         |  |
| Card Number is required              |              |       |   |           |  |
| Expiration Month *                   | Expiration Y | ear * |   |           |  |
| Card Nickname (optional)             |              |       |   |           |  |
| Billing Information *                |              | •     | 1 | $\langle$ |  |
| Ad                                   | dd           |       |   |           |  |
|                                      |              |       |   |           |  |

c. Once the billing information is entered, select update.

| /allet - Personal - Microsoft Edge      | - 0 | ×  |  |
|-----------------------------------------|-----|----|--|
| https://enrollment.link2gov.com/wallet/ |     | A٩ |  |
| < Edit Billing Information              |     |    |  |
| Billing Name *                          |     |    |  |
| Billing Address *                       |     |    |  |
| City * State *                          |     | •  |  |
| Postal Code *                           |     |    |  |
| Phone Number *                          |     |    |  |
|                                         |     |    |  |
| Update                                  |     |    |  |

d. Once all the information is entered, click ADD to save the payment information.

| llet - Personal - Microsoft Edge | -                 | o x |
|----------------------------------|-------------------|-----|
| https://enrollment.link2gov.com  | /wallet/          | A   |
| × Add Paymen                     | t Method          |     |
| Card                             | Bank              |     |
| Card Number *                    |                   |     |
| Card Number is required          |                   |     |
| Expiration Month *               | Expiration Year * |     |
| Card Nickname (optional)         |                   |     |
| Billing Information *            | •                 | 1   |
| Add                              |                   |     |

- 16. The last step, you will be asked if you would like to Enroll in AutoPay.
- 17. Select the Edit button to do so.

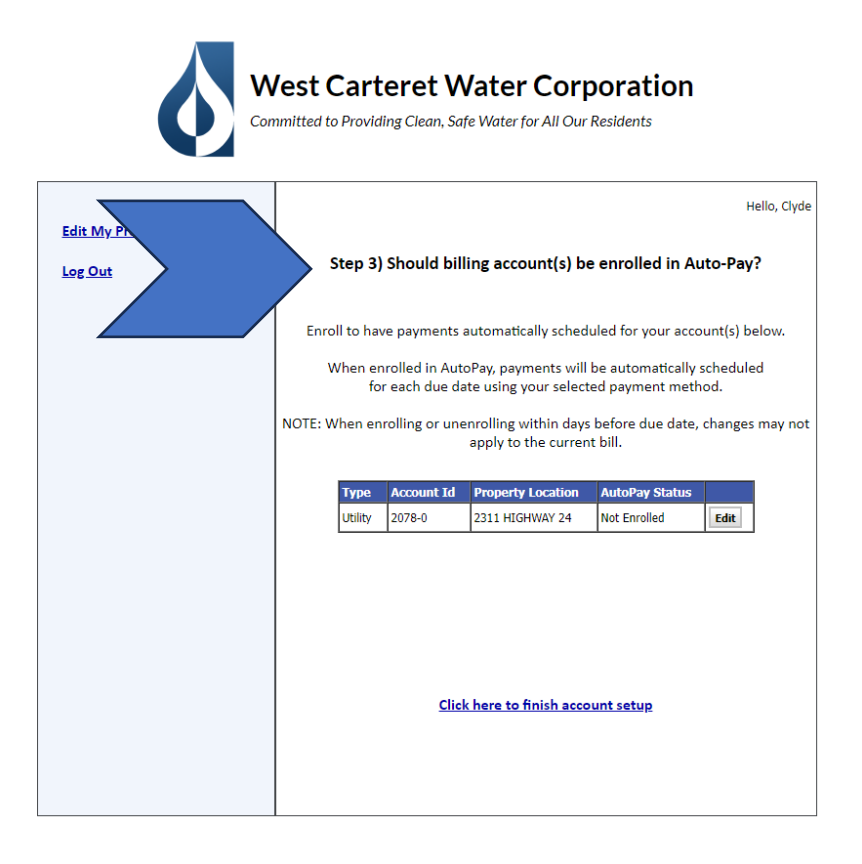

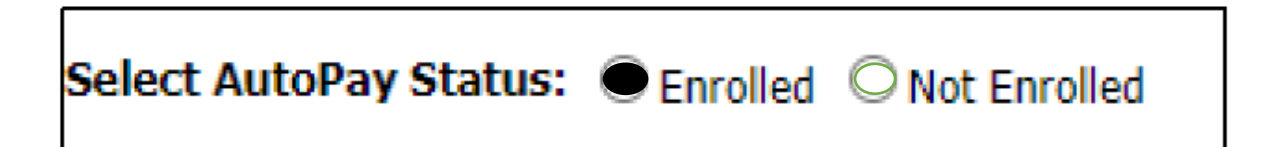

- 18. Select the button to Enrolled and save.
- 19. Then click the message,"Click here to finish account setup"